## 1. COMO SE FAZ?

Para a abertura do processo atestado técnico por contrato o contratado deve realizar os seguintes passos:

- Acesse o link para usuários externos: <u>https://sei.uff.br/sei/controlador\_externo.php?acao=usuario\_externo\_logar&id\_orgao\_acesso\_externo=0</u>
- Preencha os dados com email e senha cadastrados como usuário externo. Caso seja o primeiro acesso, consulte o Manual de Peticionamento Eletrônico - UFF, disponível no link: <u>http://www.uff.br/?g=manual</u>

|      | Acesso para Usuários Externos                 |                        |  |
|------|-----------------------------------------------|------------------------|--|
| sei! | E-mail:                                       | h2MM                   |  |
|      | Senha:                                        | Código de confirmação: |  |
|      |                                               |                        |  |
|      | <u>C</u> onfirma <u>E</u> squeci minha senha  |                        |  |
|      | Clique aqui se você ainda não está cadastrado |                        |  |

3. Após acessar o sistema, selecione "Peticionamento", "Processo Novo";

| UNIVERSIDADE FEDERAL FLUMINEN SE              |   |                              |           |
|-----------------------------------------------|---|------------------------------|-----------|
| Controle de Acessos Externos<br>Alterar Senha |   | Controle de Acessos Externos |           |
| Pesquisa Pública                              |   |                              |           |
| Peticionamento                                | • | Processo Novo                |           |
| Recibos Eletrônicos de Protocolo              |   | Intercorrente                | contrado. |
| Intimações Eletrônicas                        |   |                              |           |

- Em seguida, busque e selecione o tipo de processo Material: Solicitação de Atestado de Capacidade Técnica por Contrato;
- 5. Em seguida, abrirá o Formulário de Peticionamento para preenchimento.
  - 5.1. Preencha o campo "**Especificação**" com o nome do contratado.
- Agora clique em FORM P/ EMISSÃO DE ATEST.DE CAPAC. TÉC. POR CONTRATO.
   Preencha o documento e clique em "salvar" ao final.
- Para concluir o peticionamento, clique em "Peticionar" e uma nova janela será exibida.Selecione a opção <u>Usuário Externo</u> para o campo "cargo ou função", digite sua senha e clique em "Assinar".

## 2. COMO ACOMPANHAR A TRAMITAÇÃO DO PROCESSO?

Para acompanhar a tramitação do processo, o interessado pode acessar a <u>Pesquisa Pública</u> <u>do SEI</u>. Basta preencher o campo **Nº do Processo** e código captcha, depois clicar em Pesquisar. O interessado pode também consultar o processo de outras formas (por exemplo: pelo nome do **Interessado**).

## 3. **PENDÊNCIA IDENTIFICADA?**

A **Coordenação de Contratos** entrará em contato por e-mail em caso de pendência de documentação e/ou por outra que venha a ser identificada. Caso seja necessário incluir alguma documentação no processo, você terá o prazo de 10 dias úteis para sanar a pendência. Para incluir novos documentos no processo em andamento, realize os seguintes passos:

3.1 Acesse o link para usuário externo:

https://sei.uff.br/sei/controlador externo.php?acao=usuario externo logar&id orgao acesso\_externo=0, e selecione o número do processo correspondente na seção Controle de Acesso Externo;

3.2 Em seguida, clique em **"peticionamento intercorrente"** e faça o upload do documento conforme explicado anteriormente;

3.3 Para concluir o peticionamento, abrirá uma janela solicitando sua assinatura. Selecione a opção interessado em **"cargo ou função"**, digite sua senha e aperte a tecla "enter".

## 4. COMO TOMAR CIÊNCIA DA DECISÃO?

Após a decisão proferida, a Pró-Reitoria de Administração enviará um e-mail ao interessado com intuito de avisá-lo sobre o deferimento ou indeferimento da solicitação de Requerimento de atestado técnico por contrato.